# **Epik** Instructivo Reversión de cargos

**Universidad EAFIT** 

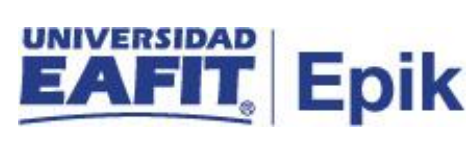

### Contenido

| INTRODUCCIÓN                      | 3 |
|-----------------------------------|---|
| ALCANCE DE LA REVERSIÓN DE CARGOS | 4 |
| INGRESO AL SISTEMA Epik EAFIT.    | 4 |
| REVERSIÓN DE CARGOS               | 5 |

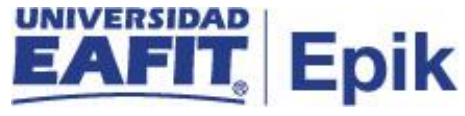

## INTRODUCCIÓN

Este instructivo permite al administrativo reversar los cargos (deudas) generadas por cualquier concepto o servicio.

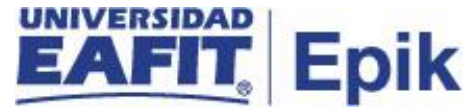

### ALCANCE DE LA REVERSIÓN DE CARGOS

Permite consultar los cargos (deudas) relacionados a un estudiantes con el fin de poder realizar la reversión de estos.

#### INGRESO AL SISTEMA Epik EAFIT.

Para ingresar al sistema Epik EAFIT, se debe dirigir a la página de la universidad: <u>https://servicios.eafit.edu.co/epik</u>

- Diligenciar en el campo "**Usuario**", este es el usuario que le ha sido asignado por la Universidad.
- Diligenciar en el campo "Clave" la contraseña asignada por la Universidad.
- Dar clic en el botón "Ingresar".

Al ingresar dar clic en inicio clásico para proceder ingresar a la ruta.

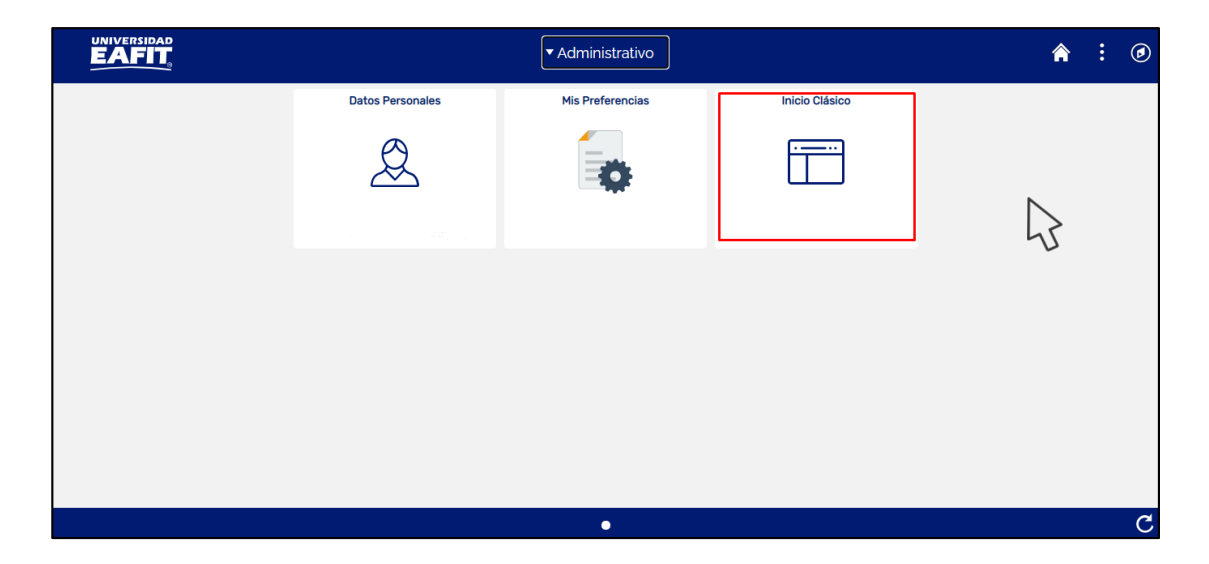

Tabla 1. Ruta de Ingreso

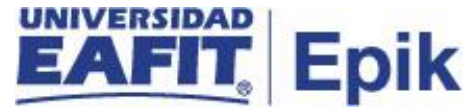

### **REVERSIÓN DE CARGOS**

Esta funcionalidad permite consultar los cargos (deudas) asociados a un estudiante para ser reversados en el momento que se requieran.

1. Al ingresar en la parte superior izquierda proceder con el ingreso a la siguiente ruta.

**Ruta:** Menú Principal > Finanzas del Alumnado > Cargos y Pagos > Reversiones > Reversión de Cargos.

| Favoritos 🔻                                                                                                | Menú Principal                                                                                                    | Finanzas de                                                                                                    | l Alumnado 🔻 🕥 Carg                                                                                                    | os y Pagos 🔻                                                         | > Reversione                                                                                                    | es 🔻 🕥 Reversi                                         | ón de Cargos |  |
|----------------------------------------------------------------------------------------------------|----------------------------------------------------------------------------------------------------|----------------------------------------------------------------------------------------------------|----------------------------------------------------------------------------------------------------|----------------------------------------------------------------------|----------------------------------------------------------------------------------------------------|--------------------------------------------------------|--------------|--|
|                                                                                                    | Menú Búsqueo                                                                                                    | da:                                                                                                    |                                                                                                    |                                                                      |                                                                                                    |                                                        |              |  |
| Reversión de                                                                                               | Autoserv<br>Comunic                                                                                               | vicio<br>dad del Campus                                                                                                    | >                                                                                                    |                                                                      |                                                                                                    |                                                        |              |  |
| Introduzca los da                                                                                          | Admision                                                                                                    | n de Alumnos<br>os e Inscripciones                                                                                           | nco p/obten                                                                                                    | er todos los va                                                      | lores                                                                                                    |                                                        |              |  |
| Criterios d<br>Unidad Negocio<br>ID:<br>Doc Identidad:<br>ID Campus:<br>Apellido:<br>Nombre:<br>Mayús/Minú | Gestion<br>Finanza:<br>Definició<br>Herrami<br>PeopleT<br>Cambio<br>Mis Pref<br>Mi Prefil<br>Mi Diccio<br>Mis Fue | curricular<br>s del Alumn<br>in de SACR<br>entas de Int<br>iools<br>de contrase<br>ierencias<br>de Sistema<br>onario<br>ntes | Matrículas y Tasas<br>Cargos y Pagos<br>Facturación de Clie<br>Operaciones de Ca<br>Planes de Pagos<br>Reembolsos<br>Exenciones<br>Cuentas de Cliente<br>Cuentas de Corpora | Reve     Pago     Conta     Aplica     Anula     Cálcu     Cons ción | rsiones<br>s por Factura<br>ibilización de A<br>ación de Cobro<br>ición Masiva So<br>ilo de Pronto P<br>ulta Saldos a F | Reversi<br>Alumno<br>os<br>olicitudes<br>'ago<br>Favor | ón de Cargos |  |
| Buscar                                                                                                    | Borrar Búso                                                                                                    | queda Básica 🖉 G                                                                                                    | uardar Criterios Búsqueda                                                                                                    | a                                                                    |                                                                                                    |                                                        |              |  |

2. Al ingresar a la ruta indicada se presenta la siguiente ventana

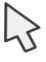

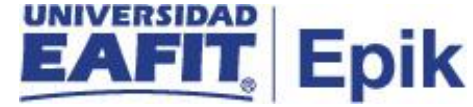

| Favoritos 🔻 Menú Principal 🔻          | > Finanzas del Alu      | mnado 🔻 🚿        | Cargos y Pagos 🔻      | $\rightarrow$ Reversiones $\overline{}$ $\rightarrow$ | Reversión de Cargos |
|---------------------------------------|-------------------------|------------------|-----------------------|-------------------------------------------------------|---------------------|
|                                       |                         |                  |                       |                                                       |                     |
|                                       |                         |                  |                       |                                                       |                     |
| Reversión de Cargos                   |                         |                  |                       |                                                       |                     |
| Introduzca los datos que tenga y puls | e Buscar. Deje los camp | os en blanco p   | /obtener todos los va | lores                                                 |                     |
| Buscar un Valor                       |                         |                  |                       |                                                       |                     |
| Criterios de Rúsqueda                 |                         |                  |                       |                                                       |                     |
| · citterios de Busqueda               |                         |                  |                       |                                                       |                     |
| Unidad Negocio: = 🗸                   |                         | Q                |                       |                                                       |                     |
| ID: Comienza por 🗸                    |                         | Q                |                       |                                                       |                     |
| Doc Identidad: Comienza por V         |                         |                  |                       |                                                       |                     |
| ID Campus: Comienza por V             |                         |                  |                       |                                                       |                     |
| Apellido: Comienza por V              |                         |                  |                       |                                                       |                     |
| Nombre: Comienza por V                |                         |                  |                       |                                                       |                     |
| 🗆 Mayús/Minús                         |                         |                  |                       |                                                       |                     |
|                                       |                         |                  |                       |                                                       |                     |
| Putters Putters                       | uada Bás 🔽 📴 Cuard      | ar Criterios Púr | cheups                |                                                       |                     |
| Buscar Borrar Busqu                   |                         | ar Chieflus Du:  | squeua                |                                                       |                     |

Esta opción permite buscar el estudiante o organización que tiene cargos asociados. Para esto, se deben realizar los siguientes pasos:

- Diligenciar o seleccionar en el icono<sup>(Q)</sup> el campo "**Unidad de Negocio**"
- Diligenciar o seleccionar en el icono<sup>Q</sup> el campo "**Unidad de Negocio**"
- Diligenciar "Doc identidad"
- Diligenciar "ID Campus"
- Diligenciar "Apellido"
- Diligenciar "Nombre"

hacer clic en el botón "Buscar"

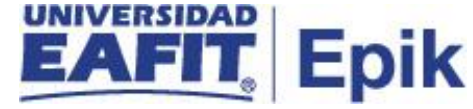

7

| Favoritos 🔻 🛛 I       | Menú Principal 🔻 | > Finanzas del Alumnado    | 🔹 🕥 Cargos y  | Pagos 🔻 🕥 Rever | rsiones 🔻 🚿   | Reversión | de Cargos            |                           |
|-----------------------|------------------|----------------------------|---------------|-----------------|---------------|-----------|----------------------|---------------------------|
|                       |                  |                            |               |                 |               |           |                      |                           |
|                       |                  |                            |               |                 |               |           |                      |                           |
| Reversión o           | de Cargo         |                            |               |                 |               |           |                      |                           |
| Unidad                | Nagagia MEDEL    |                            |               |                 |               |           |                      |                           |
| Unidad                | Negocio MEDEL    |                            |               | ID 400000000    | Information ( |           |                      |                           |
|                       | Total 750,000.00 | DERVO, MONICA ADRIANA      | Ayuda Anticip | ada 0.00        | Información A | cademica  |                      |                           |
| Detalles Cuent        | a                |                            |               |                 |               | B         | Buscar   Ver Todo Pr | imero 🕚 1-7 de 8 💽 Último |
| Tipo Cuenta           | Número Cuenta    | Ciclo                      | Saldo         | Código Moneda   | F Apertura    | Estado    |                      | -                         |
| IncDocto              | IDC001           | Primer semestre            | 250,000.00    | COP             | 17/11/2020    | Activo    | Detalles Cuenta      | M 🖬 🗭                     |
| MatIdioma             | MAT001           | 2021<br>Periodo anual 2020 | 0.00          | COP             | 29/09/2020    | Activo    | Detalles Cuenta      | M 🖬 🗭                     |
| MatIdioma             | MAT001           | Primer semestre            | 0.00          | COP             | 18/02/2020    | Activo    | Detalles Cuenta      | Mi 🖬 🗭                    |
| MatIdioma             | MAT001           | 2021<br>Segundo semestre   | 0.00          | COP             | 18/02/2020    | Activo    | Detalles Cuenta      | M 🖬 🗭                     |
|                       |                  | 2021                       | 0.00          |                 |               |           | Datallas Cuesta      | M 🖬 🗭                     |
| MatEduC               | MATEDC001        | Periodo anual 2021         | 500,000.00    | COP             | 29/01/2021    | Activo    | Detailes Cuenta      | N 🖻 😑                     |
| MatEduC               | MATEDC001        | Periodo anual 2022         | 0.00          | COP             | 13/08/2020    | Activo    | Detalles Cuenta      |                           |
| MatPregra             | MATPRE001        | Segundo semestre<br>2020   | 0.00          | COP             | 17/11/2020    | Activo    | Detalles Cuenta      |                           |
| Información Adicional |                  |                            |               |                 |               |           |                      |                           |
| Volver a Bus          | scar 🗐 Anterior  | en Lista 🛛 🚛 Siguiente e   | n Lista  🔛    | Notificar       |               |           |                      |                           |

El sistema presenta la información financiera del estudiante que se está consultando.

Se debe dar clic en el enlace "Detalle Cuenta"

| Favoritos 🔻 | Menú Principal 🍸 💦 🗲             | ïnanzas del Alumnado 🍸 | > Cargos y Pagos 🔻   | > Reversiones * > | Reversión de Cargos |                           |  |
|-------------|----------------------------------|------------------------|----------------------|-------------------|---------------------|---------------------------|--|
|             |                                  |                        |                      |                   |                     |                           |  |
| Detalle de  | e Cargo                          |                        |                      |                   |                     |                           |  |
|             | lúmero Cuenta IDC001             | Ciclo Cuenta           | Primer semestre 2021 |                   | Saldo Cuenta        | 250,000.00                |  |
| Detalles    |                                  |                        |                      |                   | Buscar   Ver Todo   | Primero 🕢 1 de 1 🕑 Último |  |
| Tipo Ítem   | Ciclo                            | Impte                  | Saldo                |                   |                     |                           |  |
| Incum. Mat  | Doctorado Primer<br>semestre 202 | 15,000,000.00<br>21    | 1,750,000.00         |                   | Detailes Item       | Revertir                  |  |
| Volver      |                                  |                        |                      |                   |                     |                           |  |

El sistema presenta el botón "**Revertir**" al que se debe dar clic con el fin del que el sistema procese la reversión del cargo.